1. Se connecter à l'Intranet (ARENA / ENQUETE et PILOTAGE / Programme pHARE)

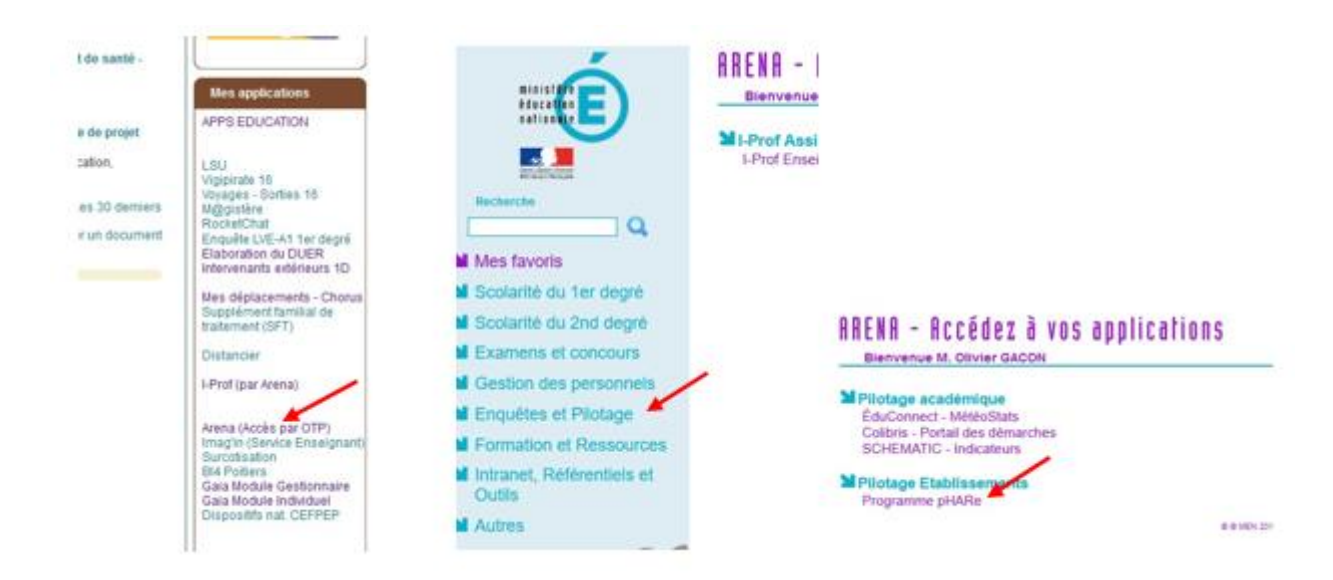

2. Cliquer sur Administration.

|            | pHARe                               |                                | 🗄 Se déconnecter  |
|------------|-------------------------------------|--------------------------------|-------------------|
| 13         | -                                   | Par 🛃 🥅 🕺                      | Directeur d'école |
| Accuel     | Administration                      |                                |                   |
| Phare Pr   | ogramme de lutte c                  | ontre le harcèlement à l'École |                   |
|            | 0                                   |                                |                   |
| nare, m    | •                                   |                                |                   |
| Actualités | s Phare                             |                                | -                 |
| Actualités | s Phare<br>n des lycées au programm | e Phare                        | -                 |

3. Le niveau de labellisation de l'école apparait. Cocher la case « J'ai pris connaissance... ».

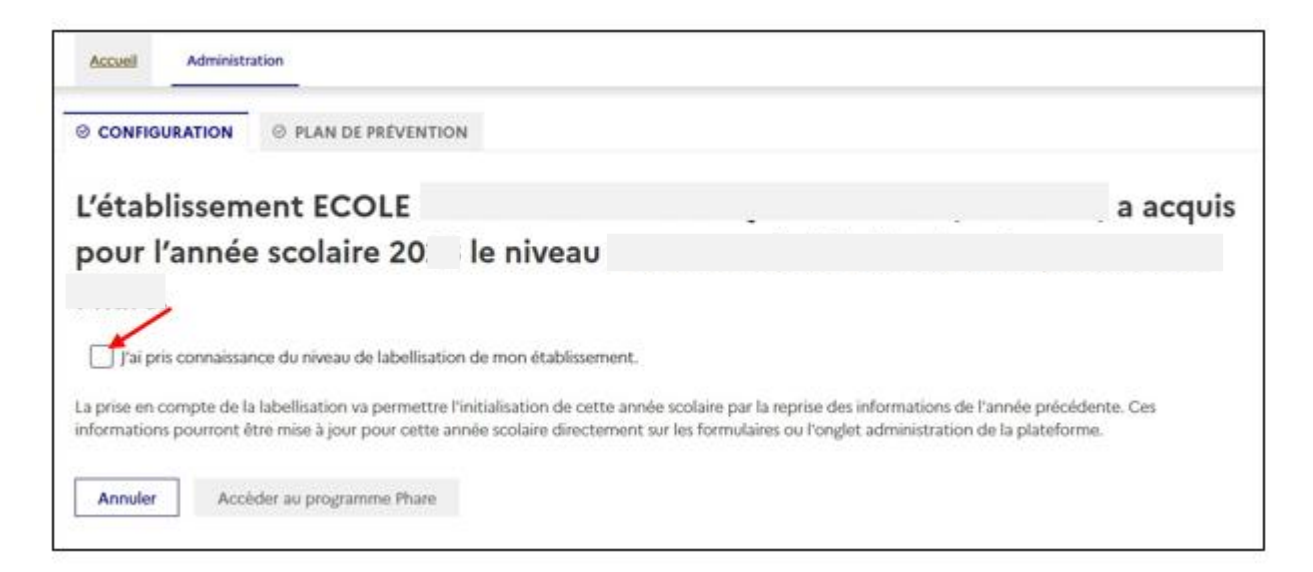

4. Cliquer sur Accéder au programme Phare.

| Administration                                              |                        |                              |                          |                   |
|-------------------------------------------------------------|------------------------|------------------------------|--------------------------|-------------------|
| O CONFIGURATION O PLAN DE PRÉVENTION                        |                        |                              |                          |                   |
| établissement ECOLE                                         |                        |                              |                          | ) a acquis        |
| oour l'année scolaire 20 le                                 | niveau                 |                              |                          |                   |
|                                                             |                        |                              |                          |                   |
| J'ai pris connaissance du niveau de labellisation de        | 10n établissement.     |                              |                          |                   |
| a prise en compte de la labellisation va permettre l'initia | isation de cette année | scolaire par la reprise des  | informations de l'anné   | e précédente. Ces |
| formations pourront être mise à jour pour cette année       | colaire directement su | r les formulaires ou l'ongle | t administration de la g | slateforme.       |
|                                                             |                        |                              |                          |                   |

5. Renseigner les informations demandées sur le directeur ou la directrice.

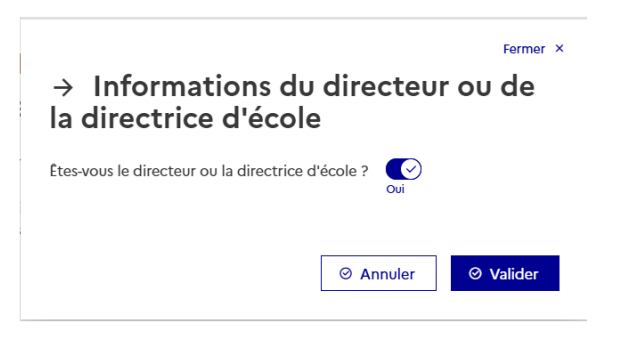

6. Télécharger le certificat. Il pourra être imprimé et affiché à l'entrée de l'école.

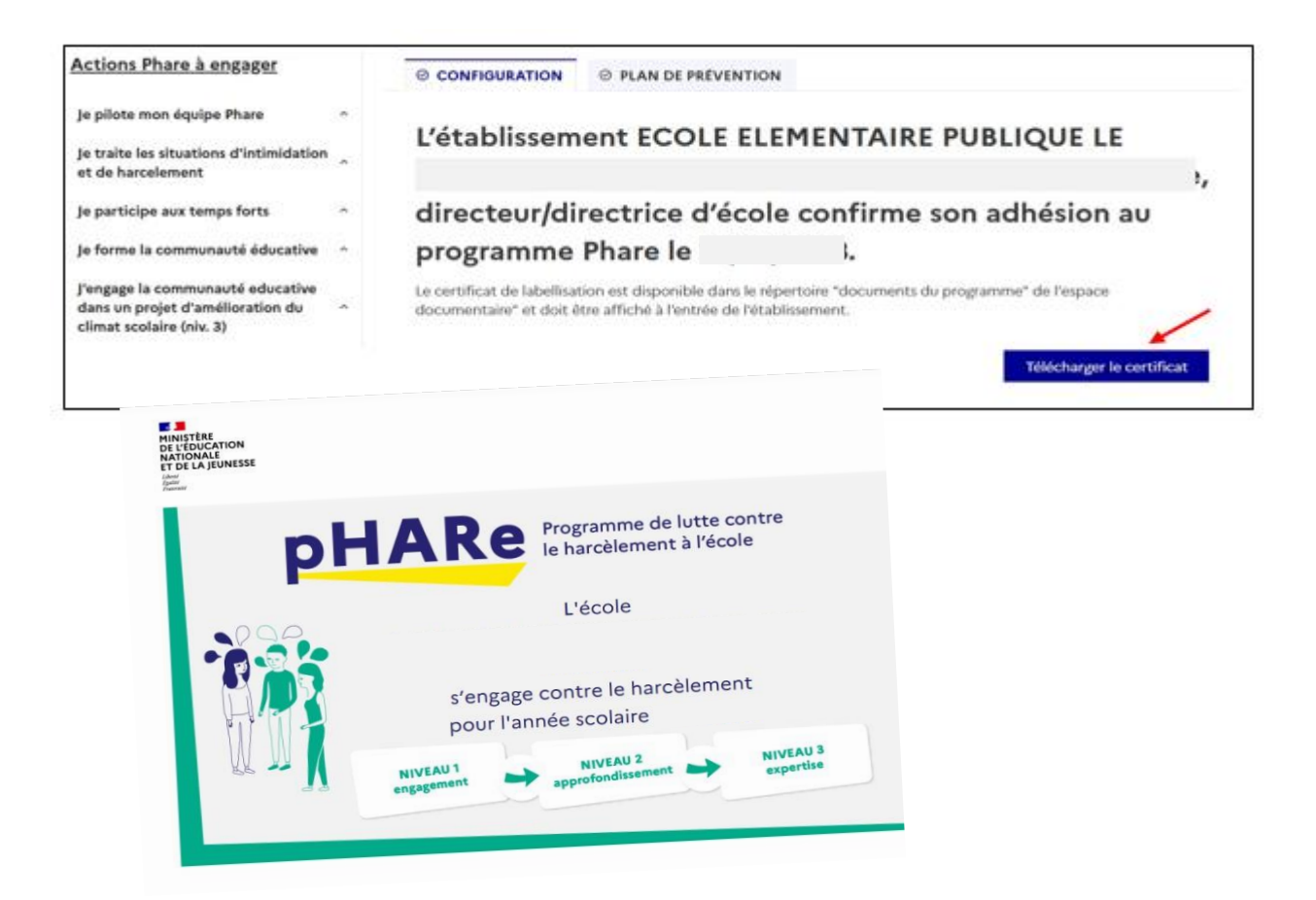

7. Vérifier le bon déroulement de l'adhésion sur le tableau de bord.

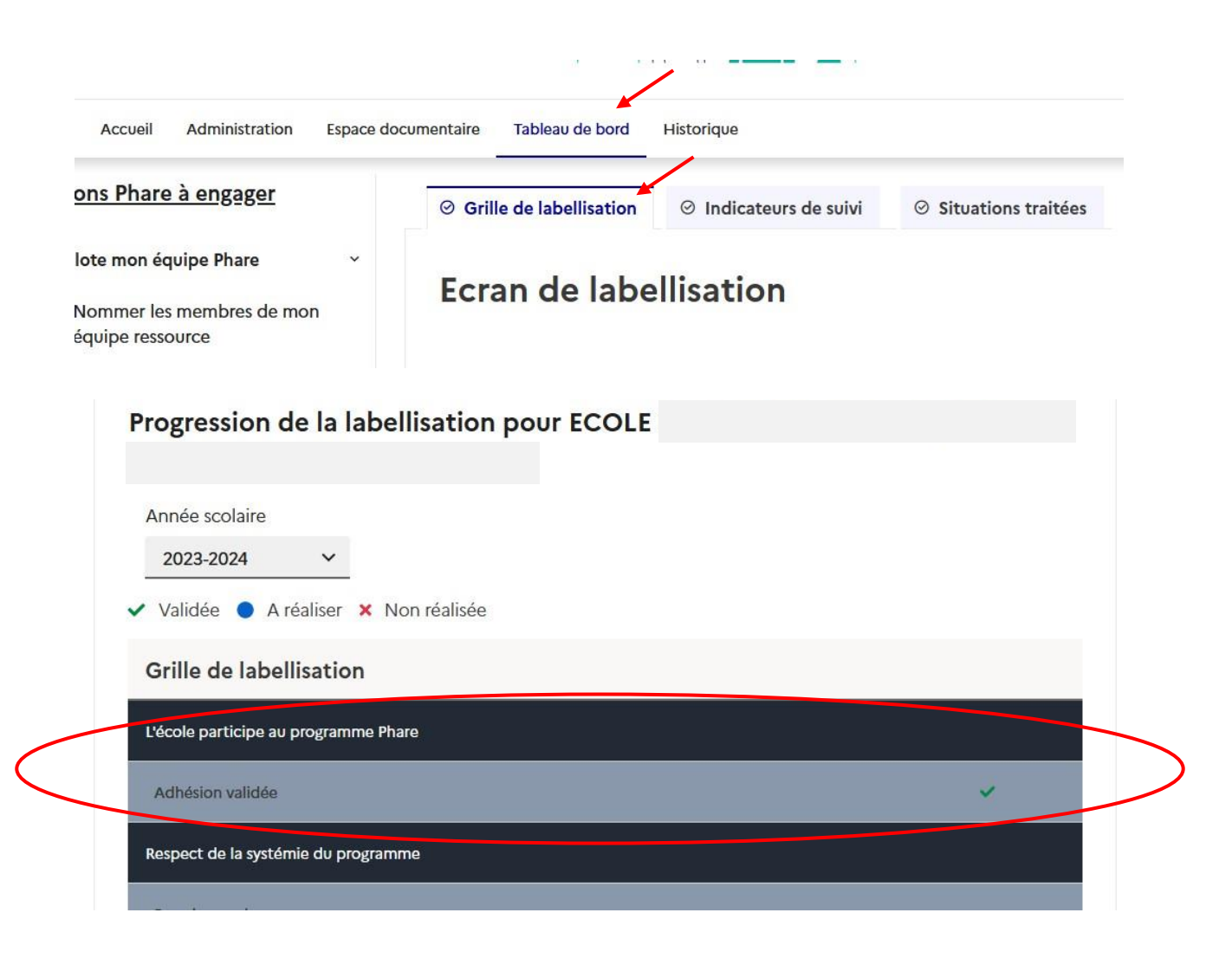